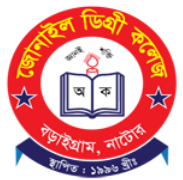

## জোনাইল ডিগ্রী কলেজ

স্থাপিত: ১৯৯৬ ইং। কলেজ কোড: উচ্চ মাধ্যমিক-2155, ডিগ্রী-2330 ডাকঘর: জোনাইল, উপজেলা: বড়াইগ্রাম, জেলা: নাটোর। EIIN: 123979, Web: www.jdc.edu.bd, E-mail: jonailcollege@gmail.com

## একাদশ শ্রেণীতে অনলাইন ভর্তি নির্দেশিকা

(১) যে কোনো ওয়েব ব্রাউজার দিয়ে জোনাইল ডিগ্রী কলেজের ওয়েবসাইট www.jdc.edu.bd তে প্রবেশ করে "**একাদশ শ্রেণীর অনলাইন ভর্তি**" মেনুতে ক্লিক করে এরপর "**অনলাইন ভর্তি** আবেদন" লিঙ্কে ক্লিক করুন।

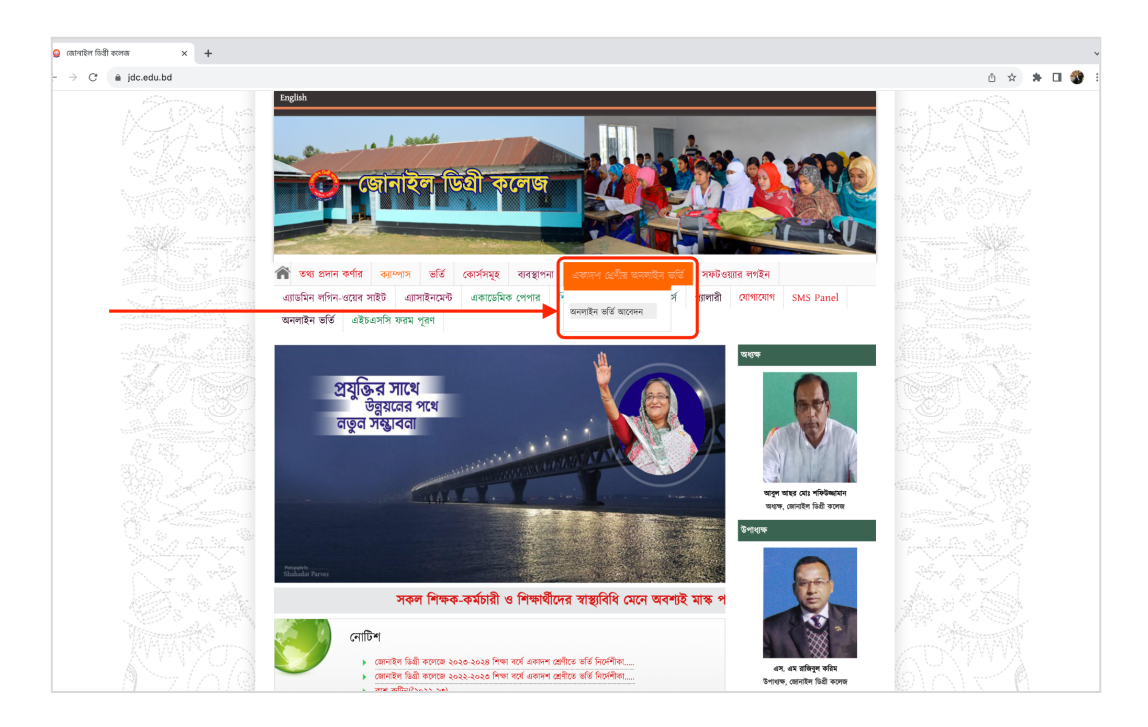

(২) অনলাইন আবেদন ফর্মে আপনার এসএসসি বোর্ড সিলেক্ট করুন এবং এসএসসি রোল নম্বর দিন। এরপর "Check Eligibility" বাটনে ক্লিক করুন।

| Jonail Degree College<br>Jonail, Baraigram, Natore<br>Online Application Form (HSC)                                                      |  |
|----------------------------------------------------------------------------------------------------|--|
| For queries or assistance regarding Online Admission, please contact:<br>Md. Ashraful Siddiquee<br>Jonail Degree College<br>01718-879308 |  |
| Check Admission Eligibility                                                                                                    |  |
| HSC Session 2023-24 SSC Board* Rajshahi A SSC Roll* 148693 Check Eligibility                                                             |  |

(৩) আপনি যদি এই কলেজে ভর্তির জন্য মনোনীত (eligible) হয়ে থাকেন, তাহলে আপনার শিক্ষার্থী অ্যাকাউন্ট তৈরি করার জন্য অনুরোধ করা হবে। আপনার মোবাইল নম্বর প্রবেশ করিয়ে "Create Account" বাটনে ক্লিক করুন।

| 🔊 EximusEdu                                                                                                    |  |
|----------------------------------------------------------------------------------------------------|--|
| Jonail Degree College<br>Jonail, Baraigram, Natore                                                                                                    |  |
| Online Application Form (HSC)                                                                                                    |  |
| For queries or assistance regarding Online Admission, please contact:<br>Md. Ashrafu Siddiquee<br>Jonali Degree College<br>01718-879308                                                                                                    |  |
| Congratulations, MD. ABDULLAH AL MAMUNI You're eligible for admission into Jonail Degree College!                                                                                                    |  |
| Create Your Applicant Account                                                                                                    |  |
| Name       : MD. ABDULLAH AL MAMUN         SSC Board       : Rejshahi         SSC Roll       : 146693         HSC Admission Session       : 2023-24         HSC Admission Group       : Humanities         Please enter your mobile number carefully. Your Student Login ID and Password will be sent to the mobile number you specify here.         After creation of account, if you need to change the mobile number, you would have to contact Jonail Degree College.         Mobile No.*       0171/2345678         Create Account |  |

(8) তাহলে আপনার শিক্ষার্থী অ্যাকাউন্ট তৈরি হয়ে যাবে এবং অ্যাকাউন্টে প্রবেশের জন্য আইডি-পাসওয়ার্ড আপনার প্রদত্ত মোবাইল নম্বরে এসএমএসের মাধ্যমে চলে যাবে।

| 🥏 EximusE | du                                                                                                    |  |
|-----------|----------------------------------------------------------------------------------------------------|--|
|           | <b>Jonail Degree College</b><br>Jonail, Baraigram, Natore<br>Online Application Form (HSC)                                                                                                |  |
|           | For queries or assistance regarding Online Admission, please contact:<br>Md. Ashrafu Siddiquee<br>Jonail Degree College<br>01718-879308                                                   |  |
|           | Congratulations, MD. ABDULLAH AL MAMUNI Your applicant account has been created!                                                                                                    |  |
|           | Your student ID is [jdc-1838]. Please preserve this number.<br>Your login ID and password has been sent to your specified mobile number: 01712345678.<br>Log In to your applicant account |  |
|           |                                                                                                    |  |

(৫) এবার "Log in to your applicant account" বাটনে ক্লিক করে লগইন পেইজে চলে যান। সেখানে এসএমএসের মাধ্যমে পাওয়া আইডি ও পাসওয়ার্ড প্রবেশ করিয়ে লগইন বাটনে ক্লিক করুন।

| $\overline{\mathcal{O}}$                          |  |
|---------------------------------------------------|--|
| Login<br>Utaw ID or Email<br>jdc=10383            |  |
| Passerd Passerd Remember Me Forgot Your Password? |  |
| Log in                                            |  |
| € 2019-2023 • Granted with ● ey Eximulacou        |  |
|                                                   |  |

(৬) লগইন করার পর ভর্তি ফি পরিশোধ করার জন্য "Pay Now" বাটনে ক্লিক করুন।

| Jonail Degree College                  | =                                                                                                    |   | ٠ | MD. ABDULLAH AL MAMUN<br>ID : 10383 |
|----------------------------------------|----------------------------------------------------------------------------------------------------|---|---|-------------------------------------|
| <ul> <li>Home</li> <li>Fees</li> </ul> | MD. ABDULLAH AL MAMUN         Notitive         X   Ats         Distribution         0 Tutton Fee       Aug 2023         1 Tutton Fee       Aug 2023         2 Tutton Fee       Aug 2023         2 Tutton Fee       Aug 2023         2 Tutton Fee       Aug 2023         2 Tutton Fee       Aug 2023         2 Tutton Fee       Aug 2023         2 Tutton Fee       Oct 2023         2 Tutton Fee       Oct 2023         2 Tutton Fee       Oct 2023         2 Tutton Fee       Nov 2023 | N | • | MD. ABDULLAH AL MAMUN<br>DD: 10383  |
|                                        | 7 Tuition Fee Dec 2023 200                                                                                                    |   |   |                                     |
|                                        | 8 ID Card Fee 2023 100                                                                                                    |   |   |                                     |
|                                        | 9 Snoulder Pee 2023 150                                                                                                    |   |   |                                     |
|                                        | 11 Festival Fee 2023 150                                                                                                    |   |   |                                     |
|                                        | 12 Electricity Bill 2023 50                                                                                                    |   |   |                                     |
|                                        | 13 Sports Fee 2023 50                                                                                                    |   |   |                                     |
|                                        | 14 Rober Scout Fee 2023 150                                                                                                    |   |   |                                     |
|                                        | 15 Library Fee 2023 50                                                                                                    |   |   |                                     |
|                                        | 16 Online Processing/ Software Fee 2023 300                                                                                                    |   |   |                                     |
|                                        | 17 Newspaper Fee 2023 50                                                                                                    |   |   |                                     |
|                                        | Total 2,750                                                                                                    |   |   |                                     |
|                                        |                                                                                                    |   |   |                                     |

(৭) আপনার সুবিধামত বিকাশ-রকেট ইত্যাদি মোবাইল ব্যাংকিং কিংবা ক্রেডিট/ডেবিট কার্ড - যে মাধ্যমে ফী পরিশোধ করতে চান তা সিলেক্ট করে নিচের "PAY" বাটনে ক্লিক করুন।

| JdCedubd<br>Support PAD Offer Login<br>Login<br>Login<br>Likashy Likashy Light<br>Likashy Lipht<br>Likashy Lipht<br>Likashy Lipht<br>Likashy Lipht<br>Likashy Lipht<br>Likashy Lipht<br>Likashy Lipht<br>Likashy Lipht<br>Likashy Lipht<br>Likashy Lipht<br>Likashy Lipht<br>Likashy Lipht<br>Lipht<br>L |
|----------------------------------------------------------------------------------------------------|
| Support FAG Offes Login<br>CARDS MOBILE BANKING NET<br>LKash Card Card Card Card Card Card Card Card                                                                                                    |
|                                                                                                    |
|                                                                                                    |
| Contraction of the second second seco                                                                                                    |
| CER<br>Brap wallet                                                                                                    |
|                                                                                                    |
| Amount : <b>b 2750.00</b> Additional Fees:                                                                                                    |
| 🔭 PAY 2,791.88 BDT                                                                                                    |

(৮) ফী পরিশোধ সম্পন্ন হলে আপনি অনলাইন আবেদনপত্রটি দেখতে পাবেন। "Subjects" সেকশন থেকে বিভাগীয় নৈবাচনিক ও অতিরিক্ত বিষয় পছন্দ করুন। লাল তারকা (\*) চিহ্নিত তথ্যগুলো অবশ্যই পূরণ করতে হবে।

| Ø Jonail Degree College | ≡                                                                                   |                                         |                       |                            | MD. ABDULLAH AL MAMUN                                                      |
|-------------------------|-------------------------------------------------------------------------------------|-----------------------------------------|-----------------------|----------------------------|----------------------------------------------------------------------------|
| A Home I Fees           | Online Application Form                                                             |                                         |                       |                            |                                                                            |
|                         | Subjects (Humanities)                                                               | Student Informat                        | ion                   | Address Informa            | tion                                                                       |
|                         | Compulsory Subjects (3)                                                             | SMS Contact No. *                       | 01712345678           | Present Address            | (Village, Post Office, Police Station,<br>District) OR (House, Road, Area, |
|                         | <ul> <li>Bengali - 101-102</li> <li>English - 107-108</li> <li>ICT - 275</li> </ul> | Student name<br>(English) *             | MD. ABDULLAH AL MAMUN | Permanent Address          | Same as present address                                                    |
|                         | Optional Subjects (3)<br>Civics and Good Governance - 269-270                       | Student name<br>(Bangla) *              |                       |                            | (Village, Post Office, Police Station,<br>District) OR (House, Road, Area, |
|                         | (Available seats: 99)<br>Sociology - 117-118<br>(Available seats: 99)               | Personal Contact No.                    | 01,000000000          | Email Address              |                                                                            |
|                         | History - 304-305<br>(Available seats: 100)<br>Islamic History & Culture - 267-268  | Date of Birth<br>(As per certificate) * | DD-MM-YYYY            |                            |                                                                            |
|                         | (Available seats: 100)<br>Geography - 125-126<br>(Available seats: 99)              | Birth Registration No.                  | 17-Digit Number       | Father Informati           | on                                                                         |
|                         | Economics - 109-110<br>(Available seats: 99)                                        | National ID No.                         |                       | Father's name<br>(English) |                                                                            |
|                         | Social Work - 2/1-2/2<br>(Available seats: 100)<br>Logic - 121-122                  | Gender                                  | Male Female           | (As per certificate) *     | In Banola                                                                  |
|                         | (Available seats: 100)<br>Additional Subject (1)                                    | Religion                                | Select +              | (Bangla)                   |                                                                            |
|                         | Logic - 121-122<br>(Available seats: 100)                                           | Blood Group                             | Select *              | Father's Contact No.       | 01xxxxxxxxx                                                                |
|                         | Agriculture Studies - 239-240<br>(Available seats: 100)                             | Nationality                             | Bangladeshi *         | Father's occupation        |                                                                            |
|                         | Psychology - 123-124<br>(Available seats: 99)                                       | Photo                                   |                       | Father NID No.             |                                                                            |

(৯) চাইলে একবারে সম্পূর্ণ আবেদনপত্রটি পূরণ না করে ড্রাফট আকারে আবেদনপত্রটি সেইভ করে রাখতে পারবেন। তাতে পরবর্তীতে আবারও আবেদনপত্রটি সম্পাদনা/পূরণ করতে পারবেন। ড্রাফট আকারে সেইভ করার জন্য "Save Draft" বাটনে ক্লিক করতে হবে।

আবেদনপত্রটি সঠিকভাবে সম্পূর্ণরূপে পূরণ করার পর ভালো করে রিভিউ করে "Submit" বাটনে ক্লিক করুন। জ্ঞাতব্য — আবেদনপত্র সাবমিট হয়ে যাওয়ার পর আর সম্পাদনা করা যাবে না।

| Mother's Contact No                                                | . 0110000000            |                      |                                 |                  |                        |              | Institute City/District | Colont     | _                      |
|--------------------------------------------------------------------|-------------------------|----------------------|---------------------------------|------------------|------------------------|--------------|-------------------------|------------|------------------------|
| Mothor's accuratio                                                 |                         |                      |                                 | Guardian's       |                        |              | institute City/District | Select     |                        |
| Mother's occupatio                                                 | n                       |                      |                                 | Relationship     |                        |              | T.C. No.                |            |                        |
| Mother NID N                                                       | <b>)</b> .              |                      | Gua                             | ardian's NID No. |                        |              | T.C. Date               | DD-MM-YYYY | Ē                      |
| Mother Phot                                                        | •                       | \$                   | G                               | uardian's Photo  |                        |              | тс                      |            |                        |
|                                                                    | Drag and drop           | a file here or click |                                 |                  | Drag and drop a file h | ere or click | 1.0.                    |            | 6                      |
|                                                                    |                         |                      |                                 |                  |                        |              |                         |            |                        |
|                                                                    |                         |                      |                                 |                  |                        |              |                         |            |                        |
|                                                                    |                         |                      |                                 |                  |                        |              |                         |            |                        |
|                                                                    |                         |                      |                                 |                  |                        |              |                         |            |                        |
|                                                                    |                         |                      |                                 |                  |                        |              |                         |            |                        |
| Academic Info                                                      | rmation                 |                      |                                 |                  |                        |              |                         |            |                        |
| Academic Info                                                      | rmation                 |                      |                                 |                  |                        |              |                         |            |                        |
| Academic Info                                                      | rmation                 |                      |                                 |                  |                        |              |                         |            |                        |
| Academic Info                                                      | rmation                 |                      |                                 |                  |                        |              |                         |            | Ocholashia             |
| Academic Info                                                      | rmation<br>Passing Year | Group                | Board                           | Institute        | Institute EIIN         | Roll No.     | Reg. No.                | GPA        | Scholarship<br>Details |
| Academic Info                                                      | rmation<br>Passing Year | Group                | Board                           | Institute        | Institute EIIN         | Roll No.     | Reg. No.                | GPA        | Scholarship<br>Details |
| Academic Info                                                      | rmation<br>Passing Year | Group<br>Select *    | Board<br>Rajshahl *             | Institute        | Institute EIIN         | Roll No.     | Reg. No.                | GPA        | Scholarship<br>Details |
| Academic Info<br>Exam<br>SSC / Dakhil /<br>Vocational              | Passing Year            | Group<br>Select *    | Board<br>Rajshahi *             | Institute        | Institute EIN          | Roll No.     | Reg. No.                | GPA        | Scholarship<br>Details |
| Academic Info<br>Exam<br>SSC / Dakhil /<br>Vocational<br>JSC / JDC | rmation Passing Year    | Group<br>Select *    | Board<br>Rajshahi ×<br>Select × | Institute        | Institute EIIN         | Roll No.     | Reg. No.                | GPA        | Scholarship<br>Details |
| Exam<br>SSC / Dakhil /<br>Vocational<br>JSC / JDC                  | Passing Year            | Group<br>Select *    | Board<br>Rajshahi •<br>Select • | institute        | Institute EIIN         | Roll No.     | Reg. No.                | GPA        | Scholarship<br>Details |

(১০) আবেদনপত্র সাবমিট করার পর আবেদনপত্র ও ফী পরিশোধ রশিদ ডাউনলোড করার অপশন আসবে।

<complex-block>

 Image: Second second secon

(১১) আবেদনপত্র ও ফী পরিশোধ রশিদ ডাউনলোড করে প্রিন্ট করে কলেজে জমা দিয়ে ভর্তি নিশ্চিত করতে হবে। নমুনা আবেদনপত্র ও ফী পরিশোধ রশিদ নিম্নরূপ:

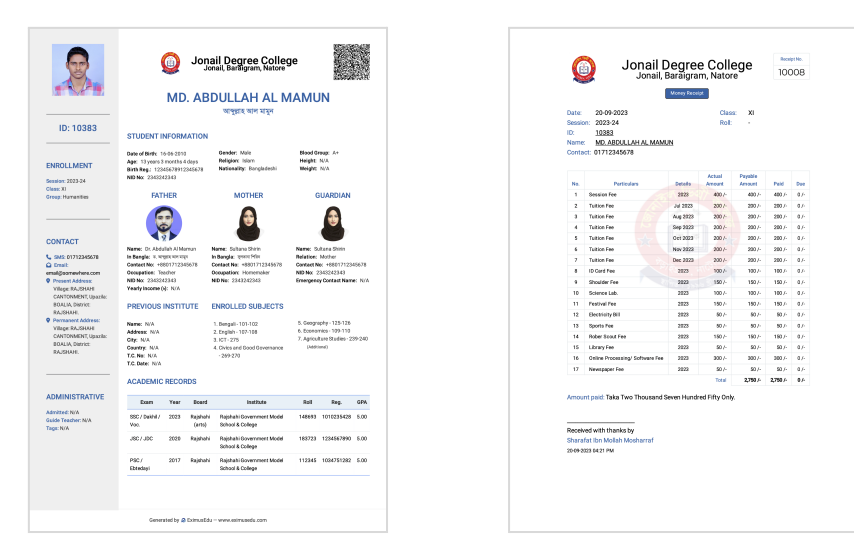

## অনলাইন ভর্তি সংক্রান্ত প্রয়োজনে যোগাযোগ করুন:

জনাব মোঃ আশরাফুল সিদ্দিকী প্রভাষক, সমাজকর্ম বিভাগ ০১৭১৮৮৭৯৩০৮

বি. দ্র.: অনলাইন ফরম পূরণের সময় নিম্নোক্ত কাগজ-পত্রাদি থেকে তথ্য নিয়ে সতর্কতার সাথে ফরম পূরণ করবেন:

- এসএসসি/সমমান পরীক্ষার নম্বরপত্র ও প্রশংসাপত্রের মূল/ফটোকপি
- শিক্ষার্থীর জন্মনিবন্ধন সনদ (১৭ ডিজিটের বাংলা ও ইংরেজি) মূল/ফটোকপি
- পিতা-মাতার জাতীয় পরিচয়পত্রের মূল/ফটোকপি
- পিতা-মাতার অবর্তমানে অভিভাবকের জাতীয় পরিচয়পত্রের মূল/ফটোকপি
- পিতা-মাতার জন্মনিবন্ধন সনদ (১৭ ডিজিটের বাংলা ও ইংরেজি) মূল/ফটোকপি
- মেয়েদের দুই কান প্রদর্শন হয় এমন ছবি এবং ছেলেদের কলার-যুক্ত শার্ট পরিধান করা সদ্য তোলা পাসপোর্ট সাইজের রঙিন ছবি।
- পিতা, মাতা, অভিভাবকের মোবাইল নম্বর।